# Förskottsbetald moms i bokföringen Vitec Hyra

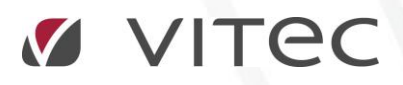

VITEC Affärsområde Fastighet • www.vitec.se • infofastighet@vitec.se • Växel 090-15 49 00

GÖTEBORG: REDEG 1 C, 426 77 V. FRÖLUNDA · KALMAR: BORGMÄSTAREGATAN 5, BOX 751, 391 27 KALMAR, VÄXEL: 0480-43 45 00 · LINKÖPING: SNICKAREGATAN 20, BOX 472, 581 05 LINKÖPING · MALMÖ: KÄRLEKSGATAN 2 A, 211 45 MALMÖ · STOCKHOLM: LINDHAGENSGATAN 116, BOX 30206, 104 25 STHLM, VÄXEL: 08-705 38 00 · UMEÅ: TVISTEVÄGEN 47, BOX 7965, 907 19 UMEÅ · VÄSTERÅS: VASAGATAN 12, BOX 209, 721 06 VÄSTERÅS · ÖSTERSUND: PRÄSTGATAN 51, 831 34 ÖSTERSUND, VÄXEL: 08-705 38 00

# INNEHÅLLSFÖRTECKNING

| Inställningar                                                                  | 4 |
|--------------------------------------------------------------------------------|---|
| Avvikande inställning på ägarnivå                                              | 4 |
| Kontovärden                                                                    | 5 |
| Använd periodisering                                                           | 5 |
| Exempel bokföring                                                              | 6 |
| Skapa kontering för förskottsbetald moms                                       | 7 |
| Exempel bokföring                                                              | 7 |
| Korrigera periodiserad omsättning                                              | 8 |
| Exempel bokföring                                                              | 9 |
| 'Använd periodisering' i kombination med 'Korrigera periodiserad omsättning' 9 | 9 |
| Exempel bokföring10                                                            | 0 |

#### INSTÄLLNINGAR

Inställningar för att hantera bokföring av momsen vid förskottsbetalda hyror finns under Meny->Inställningar->Alternativ->Generellt. Inställningen gäller för alla ägare.

| Generella inställningar<br>Här kan du ställa in allmänna saker som gäller för Vitec Hyra.                                                                                                    |
|----------------------------------------------------------------------------------------------------|
| Visning av information                                                                                                    |
| Sökförslag i huvudfönstret Autokomplettera, Lista ✓<br>✓ Avgiftstypens namn först i dropplista över avgiftstyper (1)<br>✓ Ågems namn först i dropplista över ägare                                                                                                    |
| Kontering                                                                                                    |
| <ul> <li>Använd periodisering (1)</li> <li>Periodisera enbart kvartalshyror (1)</li> <li>Skapa kontering för förskottsbetald moms (1)</li> <li>Korrigera periodiserad omsättning (1)</li> </ul>                                                                                                    |
| Tidigaste bokföringsdatum     2017-01-01     Image: Comparison of the second second se |

# AVVIKANDE INSTÄLLNING PÅ ÄGARNIVÅ

Avvikande inställningar går att göra på ägarnivå för varje ägare.

| Standard Avancerat Woddelsvärden                                         |                                                         |                                                  |
|--------------------------------------------------------------------------|---------------------------------------------------------|--------------------------------------------------|
|                                                                          | Avvikande direktfaktureringsinställningar               | Avvikande namn på verifikationsserie i exportfil |
| Faktureringssätt PlusGiro V                                              | Rubrik                                                  | Använd avvikande namn                            |
| Fakturainställningar                                                     | Textinnehåll                                            | Hyresfakturor VH                                 |
| Fakturamallar                                                            |                                                         | Hyresfakturor betalning VH                       |
| Faktura 🗸                                                                | ×                                                       | Direktfakturor VH                                |
| Använd systemvald mall V                                                 | Dagar till förfallodatum                                | Direktfakturor betalning VH                      |
| Ägamamn på avi                                                           | Avvikande inställningar fakturering                     |                                                  |
|                                                                          | Rubrik                                                  | Senaste verifikationsnummer (Devis, Agresso)     |
|                                                                          | Avvikande inställning för små restbelopp i nästa avi    | Fakturor 167                                     |
|                                                                          | ✓ Inkludera små restbelopp i nästa avi (1)              | Betalningar 167                                  |
| Distributionssätt                                                        | Avvikande inställning för betalning vid kreditering     |                                                  |
| Lokal utskrift E-post Fil för extern utskrift                            | Skapa betalning vid kreditering                         | Agresso                                          |
| Utskrift autogiro Vid förändrat belopp V                                 |                                                         | Företagskod DB                                   |
|                                                                          | Avvikande periodiseringsinstallning Enbart              | M. F. Lin, Sc.                                   |
| Hantenng av internkontrakt                                               | Använd periodisering V kvartalshyror                    | Mediadebitening                                  |
| Anvano grunoinstaiining     (1)                                          | Avvikande inställning kontering av förskottsbetald moms | Anvario agaispecinika valueri                    |
|                                                                          | Skapa kontering 🗸                                       | Minsta fakturabelopp 10                          |
| Skapa fakturor samt betalningar på internkontrakt                        | Avvikande inställning konjera periodiserad omsättning   | Fakturakommentar                                 |
| Intern betalning V Förfallo- och bokföringsdatum första dagen i perioden |                                                         | ^                                                |
| Skapa endast fakturaunderlag på internkontrakt                           | Skapa inte Kontening 🗸                                  |                                                  |
| Anvand utokad kontering pa internkontrakt                                | Avvikande inställning boka förskottsbetalning som skuld |                                                  |
| Avvikande autogiro                                                       | Skapa kontering 🗸                                       |                                                  |
| Kundnummer                                                               | Avvikande exportformat                                  | × .                                              |
|                                                                          | SIE4                                                    | ✓ Tillåt direktfakturering                       |
| lokasso loto mulustitia                                                  | Avvikande datum Stoppdatum                              | Skapa avgifter för interna kontrakt              |
| Kundhummer                                                               | Patietum 2014 00 00                                     | Tillåt direktfakturering för interna kontrakt    |
| Kunununmer                                                               | brytoatum 2014-08-09                                    |                                                  |

#### KONTOVÄRDEN

Under Meny->Grunddata->Kontering->Kontovärden->Övrigt anges de konton som behövs för att bokföringen ska bli korrekt. Här visas en översikt. De olika kontonas användning beskrivs närmare under respektive avsnitt.

| i de la companya de la companya de la companya de la companya de la companya de la companya de la companya de l | Kontovär | den      |                                     | _                             | <b>□ x</b> |
|----------------------------------------------------------------------------------------------------|----------|----------|-------------------------------------|-------------------------------|------------|
| 🛍 Betalningssätt 🖂 Fakturatyp 👗 Avgiftstyp % Momstyp 🗄 Objektstyp                                               | © Övrigt |          | Basvärden Ägarvärden                |                               |            |
| Vamn                                                                                                    | Konto    |          | Basvärden                           |                               |            |
| Periodisering                                                                                                   | 2970     |          | Konto                               |                               |            |
| Öresdifferens                                                                                                   | 3740     | Konter   | ing                                 |                               |            |
| Avräkningskonto (likvidbolagshantering)                                                                         | 2830     |          |                                     | _                             | ~          |
| Konstaterad kundfödust                                                                                          | 6351     | An An    | ivand periodisering (1)             | Periodisera enbart kvartalshy | ror (î)    |
|                                                                                                    |          | ✓ Sk     | apa kontering för förskottsbetald   | moms (i)                      |            |
| Förskottsbetald moms (kredit), används i momsredovisning                                                        | 2610     | V Kc     | migera periodiserad omsättning      | <ol> <li>(i)</li> </ol>       |            |
| Förskottsbetald moms motkonto (debet)                                                                           | 2971     |          |                                     |                               |            |
| Förskottsbetalda hvror momsonundande (kredit), används i momsredovisning                                        | 9002     | Tidiga   | ste boktöringsdatum 2017-0          | 1-01 (1)                      |            |
| Förskottsbetalda hvror ei momsorundande (kredit), används i momsredovisning                                     | 9001     | Bc       | ka förskottsbetalning som skuld     | <li>a)</li>                   |            |
| Förskottsbetalda hvror motkonto (debet)                                                                         | 9901     |          |                                     | -                             |            |
| Periodisering skattefri omsättning (kredit), används i momsredovisning                                          | 9005     |          |                                     |                               |            |
| Periodisering skattepliktig omsättning (kredit), används i momsredovisning                                      | 9006     | Konto    | o i <mark>röd</mark> markering anvä | nds då 'använd periodis       | ering' ä   |
| Periodisering omsättning motkonto (debet)                                                                       | 9900     |          |                                     |                               |            |
|                                                                                                    |          | Konte    | on i <mark>grön</mark> markering an | vänds då 'skapa konteri:      | ng för f   |
| Obetald moms                                                                                                    |          | mom      | s'är aktiv                          |                               | 0          |
| Obetald moms motkonto                                                                                           |          |          |                                     |                               |            |
| Obetald momspliktig omsättning                                                                                  |          | Kont     | n grant maniroving and              | rända då 'Ironnigona noni     | diaana     |
| Obetald momsfri omsättning                                                                                      |          | -l-ti-r  | De survive de filme ett hel         | valius ua korrigera perio     | Juisera    |
| Obetald omsättning motkonto                                                                                     |          | akuv.    | De anvands for att bol              | ka om omsattningen till r     | petainin   |
|                                                                                                    |          | försk    | ott                                 |                               |            |
| Skuldkonto förskottsbetald hyra                                                                                 | 2972     |          |                                     |                               |            |
| Överskjutande betalning inkasso                                                                                 |          | Konto    | on i <mark>blå</mark> markering anv | änds då 'använd periodi       | sering'    |
|                                                                                                    |          | tillsar  | nmans med 'korrigera                | periodiserad omsättning       | z'. Bokf   |
|                                                                                                    |          | dessa    | konton för att behålla              | omsättningen i en måna        | d trots    |
|                                                                                                    |          | intäkt   | sneriodisering över fle             | ara månader                   |            |
|                                                                                                    |          | Intakt   | speriousering over ne               | in manager                    |            |
|                                                                                                    |          | Vant     |                                     | de då 'leelee fäueleetteleet  |            |
|                                                                                                    |          | Konto    | o i ma markering anvar              | ius ua boka forskottsbe       | laining    |
|                                                                                                    |          | Denn     | a innebar att kontot fö             | r nyrestordran inte kred      | uteras v   |
|                                                                                                    |          | tillfäll | et vid förskottsbetalnir            | ng utan på sitt ursprungl     | iga bok    |
|                                                                                                    |          |          |                                     |                               |            |

### ANVÄND PERIODISERING

Den översta inställningen anger om man vill använda periodisering av intäkter för hyresfakturor. Avvikande inställning kan göras per ägare.

| Generella inställningar<br>Här kan du ställa in allmänna saker som gäller för Vitec Hyra.                                                                                                |
|----------------------------------------------------------------------------------------------------|
| Visning av information                                                                                                    |
| Sökförslag i huvudfönstret       Autokomplettera, Lista         ✓       Avgiftstypens namn först i dropplista över avgiftstyper         ✓       Ågems namn först i dropplista över ägare |
| Kontering                                                                                                    |
| Använd periodisering     Använd periodisering     Periodisera enbart kvartalshyror     Skapa kontering for forskottsbetald moms     Skapa periodiserad omsättning                        |
| Tidigaste bokföringsdatum     2017-01-01     ☑       ☑     Boka förskottsbetalning som skuld     ①                                                                                       |
| Information ×                                                                                                    |
| Avgör om fakturaunderlag som spänner över flera månader ska delas per månad i konteringen. (Separat inställning kan göras per ägare)                                                     |

Om denna funktion aktiveras fördelas intäkten över de månader som hyresfakturan avser. Vilket periodiseringskonto som ska användas anges på raden för 'Periodisering'. Momsen med tillhörande omsättning berörs bokföringsmässigt inte vid denna inställning utan momsrapporten i Vitec Hyra får användas då momsredovisningen ska göras.

Se röd markering i kontovärdesbilden.

#### EXEMPEL BOKFÖRING

Här visas ett exempel på bokföringen av en kvartalsfaktura där periodisering skett. Med hjälp av konto 2970 fördelas intäkten ut på tre månader (konto 3012 hämtas från avgiftstypen).

| Kontonr     | Konto                   | Belopp     | Ansvar | Verksa | Aktivitet | Objekt | Motpart | Kställe | Bokförin | Bokförin | Bok     | 14            | Skapad     | Överförd | Objekt |
|-------------|-------------------------|------------|--------|--------|-----------|--------|---------|---------|----------|----------|---------|---------------|------------|----------|--------|
| Faktura 510 | 00606                   |            |        |        |           |        |         |         |          |          |         |               |            |          |        |
| 1510        | Hyresfordringar         | 37 500,00  |        |        |           |        |         | 51      | 51000281 |          | 2016-0  | 1-01          | 2016-05-30 |          |        |
| Underlag Lo | kal index el 1% moms    |            |        |        |           |        |         |         |          |          |         |               |            |          |        |
| 2970        | Periodisering hyror     | -30 000,00 |        |        |           |        |         | 51      | 51000281 |          | 2016-0  | 1-01          | 2016-05-30 |          |        |
| 2970        | Periodisering hyror     | 10 000,00  |        |        |           |        |         | 51      | 51000281 |          | 2016-0  | 1-01          | 2016-05-30 |          |        |
| 3012        | Intäkter lokaler momspl | -10 000,00 |        |        |           |        |         | 51      | 51000281 |          | 2016-0  | 1-01          | 2016-05-30 |          |        |
| 2613        | Utg moms hyror          | -7 500,00  |        |        |           |        |         | 51      | 51000281 |          | 2016-0  | 1-01          | 2016-05-30 |          |        |
| 2970        | Periodisering hyror     | 10 000,00  |        |        |           |        |         | 51      | 51000281 |          | 2016-02 | 2-01          | 2016-05-30 |          |        |
| 3012        | Intäkter lokaler momspl | -10 000,00 |        |        |           |        |         | 51      | 51000281 |          | 2016-02 | 2-01          | 2016-05-30 |          |        |
| 2970        | Periodisering hyror     | 10 000,00  |        |        |           |        |         | 51      | 51000281 |          | 2016-03 | 3- <b>0</b> 1 | 2016-05-30 |          |        |
| 3012        | Intäkter lokaler momspl | -10 000,00 |        |        |           |        |         | 51      | 51000281 |          | 2016-03 | 3 <b>-0</b> 1 | 2016-05-30 |          |        |

Betalningen resulterar i denna bokföring.

| Kontonr                                                                                                    | Konto                                                                                                    | Belopp                                                                                                    | Ansvar | Verksa | Aktivitet | Objekt | Motpart | Kställe                                      | Bokförin                                                                                     | Bokförin | Bokföring                                                                                                    | Skapad                                                                                  |
|----------------------------------------------------------------------------------------------------|----------------------------------------------------------------------------------------------------|----------------------------------------------------------------------------------------------------|--------|--------|-----------|--------|---------|----------------------------------------------|----------------------------------------------------------------------------------------------|----------|----------------------------------------------------------------------------------------------------|-----------------------------------------------------------------------------------------|
| Faktura 510                                                                                                    | 00606                                                                                                    |                                                                                                    |        |        |           |        |         |                                              |                                                                                              |          |                                                                                                    |                                                                                         |
| 1510                                                                                                    | Hyresfordringar                                                                                                    | 37 500,00                                                                                                 |        |        |           |        |         | 51                                           | 51000281                                                                                     |          | 2016-01-01                                                                                                   | 2016-05-30                                                                              |
| Betalning 51                                                                                                    | 1000047                                                                                                    |                                                                                                    |        |        |           |        |         |                                              |                                                                                              |          |                                                                                                    |                                                                                         |
| 1940                                                                                                    | bank                                                                                                    | 37 500,00                                                                                                 |        |        |           |        |         | 51                                           | 51000282                                                                                     |          | 2015-12-30                                                                                                   | 2016-05-30                                                                              |
| 1510                                                                                                    | Hyresfordringar                                                                                                    | -37 500,00                                                                                                |        |        |           |        |         | 51                                           | 51000282                                                                                     |          | 2015-12-30                                                                                                   | 2016-05-30                                                                              |
| Underlag Lo                                                                                                    | ikal index el 1% moms                                                                                                    |                                                                                                    |        |        |           |        |         |                                              |                                                                                              |          |                                                                                                    |                                                                                         |
| 2970                                                                                                    | Periodisering hyror                                                                                                    | -30 000,00                                                                                                |        |        |           |        |         | 51                                           | 51000281                                                                                     |          | 2016-01-01                                                                                                   | 2016-05-30                                                                              |
| 2970                                                                                                    | Periodisering hyror                                                                                                    | 10 000,00                                                                                                 |        |        |           |        |         | 51                                           | 51000281                                                                                     |          | 2016-01-01                                                                                                   | 2016-05-30                                                                              |
| 3012                                                                                                    | Intäkter lokaler momspl                                                                                                    | -10 000,00                                                                                                |        |        |           |        |         | 51                                           | 51000281                                                                                     |          | 2016-01-01                                                                                                   | 2016-05-30                                                                              |
| 2970                                                                                                    | Periodisering hyror                                                                                                    | 10 000,00                                                                                                 |        |        |           |        |         | 51                                           | 51000281                                                                                     |          | 2016-02-01                                                                                                   | 2016-05-30                                                                              |
| 3012                                                                                                    | Intäkter lokaler momspl                                                                                                    | -10 000,00                                                                                                |        |        |           |        |         | 51                                           | 51000281                                                                                     |          | 2016-02-01                                                                                                   | 2016-05-30                                                                              |
| 2970                                                                                                    | Periodisering hyror                                                                                                    | 10 000,00                                                                                                 |        |        |           |        |         | 51                                           | 51000281                                                                                     |          | 2016-03-01                                                                                                   | 2016-05-30                                                                              |
| 3012                                                                                                    | Intäkter lokaler momspl                                                                                                    | -10 000,00                                                                                                |        |        |           |        |         | 51                                           | 51000281                                                                                     |          | 2016-03-01                                                                                                   | 2016-05-30                                                                              |
| 2613                                                                                                    | Utg moms hyror                                                                                                    | -7 500,00                                                                                                 |        |        |           |        |         | 51                                           | 51000281                                                                                     |          | 2016-01-01                                                                                                   | 2016-05-30                                                                              |
| <ul> <li>2970</li> <li>2970</li> <li>3012</li> <li>2970</li> <li>3012</li> <li>2970</li> <li>3012</li> <li>2970</li> <li>3012</li> <li>2613</li> </ul> | Kai Index El 17º mons<br>Periodisen phyor<br>Periodisen phyor<br>Intàkter lokaler monspl<br>Periodisen phyor<br>Intàkter lokaler monspl<br>Periodisen phyor<br>Intàkter ken monspl<br>Ug moms hyror | -30 000,00<br>10 000,00<br>-10 000,00<br>10 000,00<br>-10 000,00<br>-10 000,00<br>-10 000,00<br>-7 500,00 |        |        |           |        |         | 51<br>51<br>51<br>51<br>51<br>51<br>51<br>51 | 51000281<br>51000281<br>51000281<br>51000281<br>51000281<br>51000281<br>51000281<br>51000281 |          | 2016-01-01<br>2016-01-01<br>2016-02-01<br>2016-02-01<br>2016-03-01<br>2016-03-01<br>2016-03-01<br>2016-01-01 | 2016-05-3<br>2016-05-3<br>2016-05-3<br>2016-05-3<br>2016-05-3<br>2016-05-3<br>2016-05-3 |

#### SKAPA KONTERING FÖR FÖRSKOTTSBETALD MOMS

Om denna funktion aktiveras bokar systemet om momsen vid förskottsbetalning, men omsättningen berörs inte. Denna får man hämta via momsrapporten då momsredovisningen ska göras. Ombokningen av momsen sker då betalningen bokförs. Avvikande inställning kan göras per ägare.

| Generella inställningar<br>Här kan du ställa in allmänna saker som gäller för Vitec Hyra.                                                                                                    |   |
|----------------------------------------------------------------------------------------------------|---|
| Visning av information                                                                                                    |   |
| Sökförslag i huvudfönstret Autokomplettera, Lista 🗸                                                                                                    |   |
| <ul> <li>Avgiftstypens namn först i dropplista över avgiftstyper (1)</li> <li>Ågerns namn först i dropplista över ägare</li> </ul>                                                              |   |
| Kontering                                                                                                    |   |
| <ul> <li>Använd periodisering (1)</li> <li>Periodisera enbart kvartalshyror (1)</li> <li>Skapa kontering för förskottsbetald moms (1)</li> <li>Korrigera periodiserad omsättning (1)</li> </ul> |   |
| Tidigaste bokföringsdatum 2017-01-01 🔹 👔                                                                                                    |   |
| Boka förskottsbetalning som skuld (1)                                                                                                    |   |
| Information X                                                                                                    | _ |
| Avgör om kontering av förskottsbetald moms ska göras. (Separat inställning kan göras per<br>ägare)                                                                                              |   |
| ОК                                                                                                    |   |

De konton som används för att flytta momsen till den period den är förskottsbetald är de som benämns 'Förskottsbetald moms', se grön markering under kontovärden.

#### EXEMPEL BOKFÖRING

Då hyresfakturan bokförs konteras momsen på bokföringsdatum, dvs 1 oktober i detta fall.

| Kontonr      | Konto                   | Belopp     | Ansvar | Verksa | Aktivitet | Objekt | Motpart | Kställe | Bokförin | Bokförin | Bokföring  | Skapad     | Överförd |
|--------------|-------------------------|------------|--------|--------|-----------|--------|---------|---------|----------|----------|------------|------------|----------|
| Faktura 5100 | 0609                    |            |        |        |           |        |         |         |          |          |            |            |          |
| 1510         | Hyresfordringar         | 37 500,00  |        |        |           |        |         | 51      | 51000287 |          | 2016-10-01 | 2016-05-30 |          |
| Underlag Lol | cal index el 1% moms    |            |        |        |           |        |         |         |          |          |            |            |          |
| 3012         | Intäkter lokaler momspl | -30 000,00 |        |        |           |        |         | 51      | 51000287 |          | 2016-10-01 | 2016-05-30 |          |
| 2613         | Utg moms hyror          | -7 500,00  |        |        |           |        |         | 51      | 51000287 |          | 2016-10-01 | 2016-05-30 |          |

Då betalningen inkommer flyttas momsen från oktober till betalningsperioden (september i detta fall) med hjälp av ovanstående konton. Konto 2611 knyts till momsredovisningen i ekonomisystemet och ser tillsammans med 2613 (som också är knuten till momsredovisningen) till att momsen är bokförd i september.

| Kontonr     | Konto                         | Belopp     | Ansvar | Verksa | Aktivitet | Objekt | Motpart | Kställe | Bokförin | Bokförin | Bok     |                     | Skapad     | Överförd |
|-------------|-------------------------------|------------|--------|--------|-----------|--------|---------|---------|----------|----------|---------|---------------------|------------|----------|
| Faktura 510 | 00609                         |            |        |        |           |        |         |         |          |          |         |                     |            |          |
| 1510        | Hyresfordringar               | 37 500,00  |        |        |           |        |         | 51      | 51000287 |          | 2016-10 | 0-01                | 2016-05-30 |          |
| Betalning 5 | 1000050                       |            |        |        |           |        |         |         |          |          |         |                     |            |          |
| 1940        | bank                          | 37 500,00  |        |        |           |        |         | 51      | 51000288 |          | 2016-0  | 9-30                | 2016-05-30 |          |
| 2971        | Motkonto förskottsbetald moms | 7 500,00   |        |        |           |        |         | 51      | 51000288 |          | 2016-0  | 9-30                | 2016-05-30 |          |
| 2611        | Utg moms                      | -7 500,00  |        |        |           |        |         | 51      | 51000288 |          | 2016-0  | 9-30                | 2016-05-30 |          |
| 1510        | Hyresfordringar               | -37 500,00 |        |        |           |        |         | 51      | 51000288 |          | 2016-09 | 9-30                | 2016-05-30 |          |
| 2971        | Motkonto förskottsbetald moms | -7 500,00  |        |        |           |        |         | 51      | 51000288 |          | 2016-10 | <mark>)-01</mark> : | 2016-05-30 |          |
| 2611        | Utg moms                      | 7 500,00   |        |        |           |        |         | 51      | 51000288 |          | 2016-10 | <mark>)-01</mark>   | 2016-05-30 |          |
| Underlag L  | okal index el 1% moms         |            |        |        |           |        |         |         |          |          |         |                     |            |          |
| 3012        | Intäkter lokaler momspl       | -30 000,00 |        |        |           |        |         | 51      | 51000287 |          | 2016-10 | 0-01                | 2016-05-30 |          |
| 2613        | Utg moms hyror                | -7 500,00  |        |        |           |        |         | 51      | 51000287 |          | 2016-10 | 0-01                | 2016-05-30 |          |

#### KORRIGERA PERIODISERAD OMSÄTTNING

Om denna funktion aktiveras (aktiveras endast tillsammans med 'Skapa kontering för förskottsbetald moms') flyttas även den momsgrundande omsättningen till betalningsperioden vid förskottsbetalning. Avvikande inställning kan göras per ägare.

| Generella inställningar<br>Här kan du ställa in allmänna saker som gäller för Vitec Hyra.                                                                                                    |  |
|----------------------------------------------------------------------------------------------------|--|
| Visning av information                                                                                                    |  |
| Sökförslag i huvudfönstret Autokomplettera, Lista 🗸                                                                                                    |  |
| <ul> <li>Avgiftstypens namn först i dropplista över avgiftstyper (1)</li> <li>Ågerns namn först i dropplista över ägare</li> </ul>                                                                                                    |  |
| Kontering                                                                                                    |  |
| <ul> <li>Använd periodisering (1)</li> <li>Periodisera enbart kvartalshyror (1)</li> <li>Skapa kontering för förskottsbetald moms (1)</li> <li>Korrigera periodiserad omsättning (1)</li> </ul>                                                      |  |
| Tidigaste bokföringsdatum 2017-01-01 🗸 🚯                                                                                                    |  |
| ✓ Boka förskottsbetalning som skuld ①                                                                                                    |  |
| Information X                                                                                                    |  |
| Avgör om konigering av bokförd periodisering ska göras för att bokföringen ska spegla hur<br>moms ska redovisas. "Skapa kontering av förskottsbetald moms" måste vara vald för att detta<br>ska tillämpas. (Separat inställning kan göras per ägare) |  |
| ок                                                                                                    |  |

De konton som används för detta är de som är markerade i svart i kontovärdesbilden.

I detta exempel används konton i klass 9 för att tydliggöra att detta är konton som inte ska vara med i resultaträkningen då det inte är intäkten som påverkas utan endast den momsgrundande (eller momsfria) omsättningen. De konton som inte benämns som motkonto, dvs 9001 och 9002 i detta exempel kopplas till momsredovisningen i ekonomisystemet.

#### EXEMPEL BOKFÖRING

Då förskottsbetalning inkommer flyttas omsättningen från ursprungsbokningen till betalningsperioden. Då både 3012 och 9002 i detta exempel är kopplade till momsredovisningen i ekonomisystemet hamnar omsättningen korrekt i december.

|                                 | Kontonr     | Konto                                | Belopp     | Ansvar | Verksa | Aktivitet | Objekt | Motpart | Kställe | Bokförin | Bokförin | Bok     | 1i  | Skapad     | Överförd |
|---------------------------------|-------------|--------------------------------------|------------|--------|--------|-----------|--------|---------|---------|----------|----------|---------|-----|------------|----------|
| F                               | aktura 5100 | D610                                 |            |        |        |           |        |         |         |          |          |         |     |            |          |
| ٥                               | 1510        | Hyresfordringar                      | 37 500,00  |        |        |           |        |         | 51      | 51000289 |          | 2017-01 | -01 | 2016-05-30 |          |
| B                               | etalning 51 | 000051                               |            |        |        |           |        |         |         |          |          |         |     |            |          |
| 0                               | 1940        | bank                                 | 37 500,00  |        |        |           |        |         | 51      | 51000290 |          | 2016-12 | -30 | 2016-05-30 |          |
| ٢                               | 9901        | Motkonto förskottsbetalda hyror      | 30 000,00  |        |        |           |        |         | 51      | 51000290 |          | 2016-12 | -30 | 2016-05-30 |          |
| ٢                               | 9002        | Förutbetald skattepliktig omsättning | -30 000,00 |        |        |           |        |         | 51      | 51000290 |          | 2016-12 | -30 | 2016-05-30 |          |
| ٢                               | 2971        | Motkonto förskottsbetald moms        | 7 500,00   |        |        |           |        |         | 51      | 51000290 |          | 2016-12 | -30 | 2016-05-30 |          |
| ۲                               | 2611        | Utg moms                             | -7 500,00  |        |        |           |        |         | 51      | 51000290 |          | 2016-12 | -30 | 2016-05-30 |          |
| ۲                               | 1510        | Hyresfordringar                      | -37 500,00 |        |        |           |        |         | 51      | 51000290 |          | 2016-12 | -30 | 2016-05-30 |          |
| 0                               | 9901        | Motkonto förskottsbetalda hyror      | -30 000,00 |        |        |           |        |         | 51      | 51000290 |          | 2017-01 | -01 | 2016-05-30 |          |
| 0                               | 9002        | Förutbetald skattepliktig omsättning | 30 000,00  |        |        |           |        |         | 51      | 51000290 |          | 2017-01 | -01 | 2016-05-30 |          |
| ۲                               | 2971        | Motkonto förskottsbetald moms        | -7 500,00  |        |        |           |        |         | 51      | 51000290 |          | 2017-01 | -01 | 2016-05-30 |          |
| ٥                               | 2611        | Utg moms                             | 7 500,00   |        |        |           |        |         | 51      | 51000290 |          | 2017-01 | -01 | 2016-05-30 |          |
| Underlag Lokal index el 1% moms |             |                                      |            |        |        |           |        |         |         |          |          |         |     |            |          |
| ٢                               | 3012        | Intäkter lokaler momspl              | -30 000,00 |        |        |           |        |         | 51      | 51000289 |          | 2017-01 | -01 | 2016-05-30 |          |
| ٩                               | 2613        | Utg moms hyror                       | -7 500,00  |        |        |           |        |         | 51      | 51000289 |          | 2017-01 | -01 | 2016-05-30 |          |

## 'ANVÄND PERIODISERING' I KOMBINATION MED 'KORRIGERA PERIODISERAD OMSÄTTNING'

Då båda dessa val är aktiva används ytterligare konton för att hantera intäktsperiodisering med bibehållen omsättningskontroll.

| Kontering                                                                                                    |  |  |  |  |  |  |  |  |
|----------------------------------------------------------------------------------------------------|--|--|--|--|--|--|--|--|
| Använd periodisering     Periodisera enbart kvartalshyror     Skapa kontering för förskottsbetald moms     Korrigera periodiserad omsättning |  |  |  |  |  |  |  |  |
| Tidigaste bokföringsdatum 2017-01-01 🔽 👔                                                                                                    |  |  |  |  |  |  |  |  |
| ✓ Boka förskottsbetalning som skuld ①                                                                                                    |  |  |  |  |  |  |  |  |

De konton som används för detta är de i blå markering i kontovärdesbilden. De konton som inte benämns 'motkonto' kopplas till momsredovisningen i ekonomisystemet.

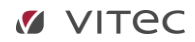

#### EXEMPEL BOKFÖRING

Redan vid bokföringen av hyresfakturan skapas då kontering på dessa konton. Eftersom både 3012 och 9006 är kopplade till momsredovisningen i ekonomisystemet medför det att den momspliktiga omsättningen i april är 30 000 kr, medan den i maj och juni är 0 kr.

| Kontonr     | Konto                                  | Belopp     | Ansvar | Verksa | Aktivitet | Objekt | Motpart | Kställe | Bokförin | Bokförin | Bokföring  | Skapad     | ٥v |
|-------------|----------------------------------------|------------|--------|--------|-----------|--------|---------|---------|----------|----------|------------|------------|----|
| Faktura 510 | 00611                                  |            |        |        |           |        |         |         |          |          |            |            |    |
| 1510        | Hyresfordringar                        | 37 500,00  |        |        |           |        |         | 51      | 51000291 |          | 2017-04-01 | 2016-05-30 |    |
| Underlag Lo | kal index el 1% moms                   |            |        |        |           |        |         |         |          |          |            |            |    |
| 2970        | Periodisering hyror                    | -30 000,00 |        |        |           |        |         | 51      | 51000291 |          | 2017-04-01 | 2016-05-30 |    |
| 2970        | Periodisering hyror                    | 10 000,00  |        |        |           |        |         | 51      | 51000291 |          | 2017-04-01 | 2016-05-30 |    |
| 9006        | Periodisering skattepliktig omsättning | -20 000,00 |        |        |           |        |         | 51      | 51000291 |          | 2017-04-01 | 2016-05-30 |    |
| 9900        | Motkonto periodiserad omsättning       | 20 000,00  |        |        |           |        |         | 51      | 51000291 |          | 2017-04-01 | 2016-05-30 |    |
| 3012        | Intäkter lokaler momspl                | -10 000,00 |        |        |           |        |         | 51      | 51000291 |          | 2017-04-01 | 2016-05-30 |    |
| 2970        | Periodisering hyror                    | 10 000,00  |        |        |           |        |         | 51      | 51000291 |          | 2017-05-01 | 2016-05-30 |    |
| 9006        | Periodisering skattepliktig omsättning | 10 000,00  |        |        |           |        |         | 51      | 51000291 |          | 2017-05-01 | 2016-05-30 |    |
| 9900        | Motkonto periodiserad omsättning       | -10 000,00 |        |        |           |        |         | 51      | 51000291 |          | 2017-05-01 | 2016-05-30 |    |
| 3012        | Intäkter lokaler momspl                | -10 000,00 |        |        |           |        |         | 51      | 51000291 |          | 2017-05-01 | 2016-05-30 |    |
| 2970        | Periodisering hyror                    | 10 000,00  |        |        |           |        |         | 51      | 51000291 |          | 2017-06-01 | 2016-05-30 |    |
| 9006        | Periodisering skattepliktig omsättning | 10 000,00  |        |        |           |        |         | 51      | 51000291 |          | 2017-06-01 | 2016-05-30 |    |
| 9900        | Motkonto periodiserad omsättning       | -10 000,00 |        |        |           |        |         | 51      | 51000291 |          | 2017-06-01 | 2016-05-30 |    |
| 3012        | Intäkter lokaler momspl                | -10 000,00 |        |        |           |        |         | 51      | 51000291 |          | 2017-06-01 | 2016-05-30 |    |
| 2613        | Utg moms hyror                         | -7 500,00  |        |        |           |        |         | 51      | 51000291 |          | 2017-04-01 | 2016-05-30 |    |

Vid betalning flyttas omsättningen till mars med hjälp av konto 9002 som vi såg i exemplet ovan (korrigera periodiserad omsättning).

|   | Kontonr      | Konto                                  | Belopp     | Ansvar | Verksa | Aktivitet | Objekt | Motpart | Kställe | Bokförin | Bokförin | Bok     | 1i   | Skapad     | Överförd |
|---|--------------|----------------------------------------|------------|--------|--------|-----------|--------|---------|---------|----------|----------|---------|------|------------|----------|
| F | aktura 5100  | D611                                   |            |        |        |           |        |         |         |          |          |         |      |            |          |
| ۲ | 1510         | Hyresfordringar                        | 37 500,00  |        |        |           |        |         | 51      | 51000291 |          | 2017-04 | 4-01 | 2016-05-30 |          |
| в | etalning 51  | 000052                                 |            |        |        |           |        |         |         |          |          |         |      |            |          |
| ٩ | 1940         | bank                                   | 37 500,00  |        |        |           |        |         | 51      | 51000292 |          | 2017-03 | 3-31 | 2016-05-30 |          |
| ٢ | 9901         | Motkonto förskottsbetalda hyror        | 30 000,00  |        |        |           |        |         | 51      | 51000292 |          | 2017-03 | 3-31 | 2016-05-30 |          |
| ۲ | 9002         | Förutbetald skattepliktig omsättning   | -30 000,00 |        |        |           |        |         | 51      | 51000292 |          | 2017-03 | 3-31 | 2016-05-30 |          |
| ٢ | 2971         | Motkonto förskottsbetald moms          | 7 500,00   |        |        |           |        |         | 51      | 51000292 |          | 2017-03 | 3-31 | 2016-05-30 |          |
| ۲ | 2611         | Utg moms                               | -7 500,00  |        |        |           |        |         | 51      | 51000292 |          | 2017-03 | 3-31 | 2016-05-30 |          |
| ۲ | 1510         | Hyresfordringar                        | -37 500,00 |        |        |           |        |         | 51      | 51000292 |          | 2017-03 | 3-31 | 2016-05-30 |          |
| ٢ | 9901         | Motkonto förskottsbetalda hyror        | -30 000,00 |        |        |           |        |         | 51      | 51000292 |          | 2017-04 | 4-01 | 2016-05-30 |          |
| ٢ | 9002         | Förutbetald skattepliktig omsättning   | 30 000,00  |        |        |           |        |         | 51      | 51000292 |          | 2017-04 | 4-01 | 2016-05-30 |          |
| ٢ | 2971         | Motkonto förskottsbetald moms          | -7 500,00  |        |        |           |        |         | 51      | 51000292 |          | 2017-04 | 1-01 | 2016-05-30 |          |
| 0 | 2611         | Utg moms                               | 7 500,00   |        |        |           |        |         | 51      | 51000292 |          | 2017-04 | 1-01 | 2016-05-30 |          |
| U | Inderlag Lol | al index el 1% moms                    |            |        |        |           |        |         |         |          |          |         |      |            |          |
| ٢ | 2970         | Periodisering hyror                    | -30 000,00 |        |        |           |        |         | 51      | 51000291 |          | 2017-04 | 4-01 | 2016-05-30 |          |
| ٢ | 2970         | Periodisering hyror                    | 10 000,00  |        |        |           |        |         | 51      | 51000291 |          | 2017-04 | 4-01 | 2016-05-30 |          |
| ٢ | 9006         | Periodisering skattepliktig omsättning | -20 000,00 |        |        |           |        |         | 51      | 51000291 |          | 2017-04 | 4-01 | 2016-05-30 |          |
| ٢ | 9900         | Motkonto periodiserad omsättning       | 20 000,00  |        |        |           |        |         | 51      | 51000291 |          | 2017-04 | 4-01 | 2016-05-30 |          |
| ٥ | 3012         | Intäkter lokaler momspl                | -10 000,00 |        |        |           |        |         | 51      | 51000291 |          | 2017-04 | 4-01 | 2016-05-30 |          |
| 0 | 2613         | Utg moms hyror                         | -7 500,00  |        |        |           |        |         | 51      | 51000291 |          | 2017-04 | 4-01 | 2016-05-30 |          |
| 0 | 2970         | Periodisering hyror                    | 10 000,00  |        |        |           |        |         | 51      | 51000291 |          | 2017-05 | 5-01 | 2016-05-30 |          |
| 0 | 9006         | Periodisering skattepliktig omsättning | 10 000,00  |        |        |           |        |         | 51      | 51000291 |          | 2017-05 | 5-01 | 2016-05-30 |          |
| 0 | 9900         | Motkonto periodiserad omsättning       | -10 000,00 |        |        |           |        |         | 51      | 51000291 |          | 2017-05 | 5-01 | 2016-05-30 |          |
| 0 | 3012         | Intäkter lokaler momspl                | -10 000,00 |        |        |           |        |         | 51      | 51000291 |          | 2017-05 | 5-01 | 2016-05-30 |          |
| 0 | 2970         | Periodisering hyror                    | 10 000,00  |        |        |           |        |         | 51      | 51000291 |          | 2017-06 | 5-01 | 2016-05-30 |          |
| 0 | 9006         | Periodisering skattepliktig omsättning | 10 000,00  |        |        |           |        |         | 51      | 51000291 |          | 2017-06 | 5-01 | 2016-05-30 |          |
| 0 | 9900         | Motkonto periodiserad omsättning       | -10 000,00 |        |        |           |        |         | 51      | 51000291 |          | 2017-06 | 5-01 | 2016-05-30 |          |
| 0 | 3012         | Intäkter lokaler momspl                | -10 000,00 |        |        |           |        |         | 51      | 51000291 |          | 2017-06 | 5-01 | 2016-05-30 |          |